## How to retrieve the DSI / Compression List

and select 'Members Only'

- 1. Go to the state UUP website: <u>https://uupinfo.org/</u>
- 2. Click the 'Member' tab

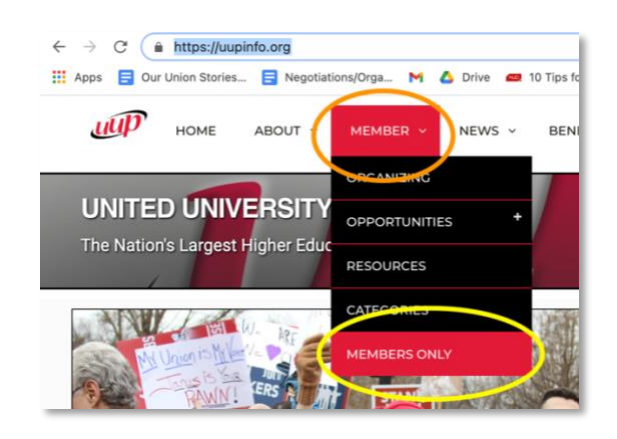

- 3. Type in your UUP ID from your UUP membership card
  - a. You can click 'What is my UUP ID' to see an example
  - b. Contact Michelle in the Buffalo HSC <u>chapter office</u> if you need help with your card
- 4. Click 'Submit'

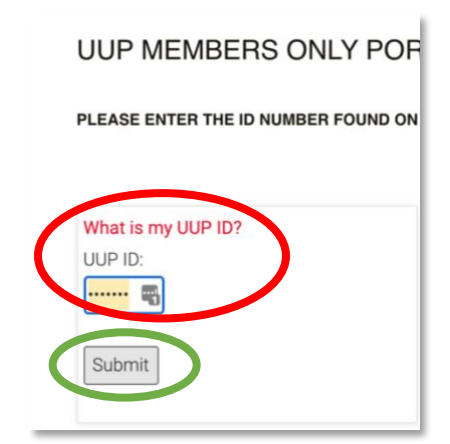

- 5. Select
  - a. Institution Name Buffalo HSC
  - b. Department ID –
    28030 (for UB employees)
- 6. Click 'Submit'

## What is my Chapter ID?

May be listed as Department Code, Campus Co

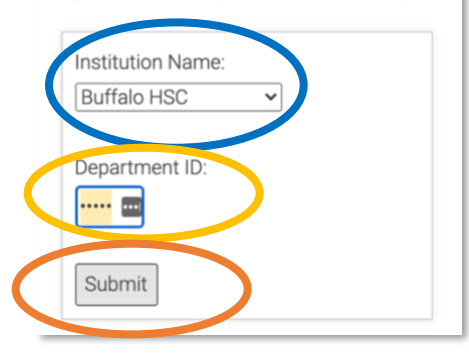

 Click the DSI\_Roster pdf under 'My Chapter Information' 'Chapter Files'

| Constal Offers | • • •        | MY CHAPTER INFORMATION:      |
|----------------|--------------|------------------------------|
| Benefits 101   | Negotiations | Chapter Directory:           |
|                |              | Buffalo HSC.pdf              |
|                |              | View All Chepter Directories |